## Medida Provisória 1045, de 27 de abril de 2021

Institui o Novo Programa Emergencial de Manutenção do Emprego e da Renda e dispõe sobre medidas complementares para o enfrentamento das consequências da emergência de saúde pública de importância internacional decorrente do coronavírus (covid-19) no âmbito das relações de trabalho.

Seção I

Da instituição, dos objetivos e das medidas do Novo Programa Emergencial

Art. 3º São medidas do Novo Programa Emergencial de Manutenção do Emprego e da Renda: I - o pagamento do Benefício Emergencial de Manutenção do Emprego e da Renda; <u>II - a redução proporcional de jornada de trabalho e de salários; e</u> <u>III - a suspensão temporária do contrato de trabalho.</u>

Seção II

Do Benefício Emergencial de Manutenção do Emprego e da Renda

Art. 5º Fica criado o Benefício Emergencial de Manutenção do Emprego e da Renda, a ser pago nas seguintes hipóteses: I - redução proporcional de jornada de trabalho e de salário; e

## II - suspensão temporária do contrato de trabalho.

Seção III

## Da redução proporcional de jornada de trabalho e de salário

Art. 7º O empregador, durante o prazo previsto no art. 2º, poderá acordar a redução proporcional de jornada de trabalho e de salário de seus empregados, de forma setorial, departamental, parcial ou na totalidade dos postos de trabalho, por até cento e vinte dias, observados os seguintes requisitos:

I - preservação do valor do salário-hora de trabalho;

II - pactuação, conforme o disposto nos art. 11 e art. 12, por convenção coletiva de trabalho, acordo coletivo de trabalho ou acordo individual escrito entre empregador e empregado; e

III - na hipótese de pactuação por acordo individual escrito, o encaminhamento da proposta de acordo ao empregado deverá ser feito com antecedência de, no mínimo, dois dias corridos, e a redução da jornada de trabalho e do salário somente poderá ser feita com os seguintes percentuais:

a) vinte e cinco por cento;

b) cinquenta por cento; ou

c) setenta por cento.

§ 1º A jornada de trabalho e o salário pago anteriormente serão restabelecidos no prazo de dois dias corridos, contado da:

I - data estabelecida como termo de encerramento do período de redução pactuado; ou

II - data de comunicação do empregador que informe, ao empregado, a sua decisão de antecipar o fim do período de redução pactuado.

Fonte:

http://www.planalto.gov.br/ccivil\_03/\_Ato2019-2022/2021/Mpv/mpv1045.htm

#### Procedimentos para gerar a redução da carga horária e salarial no módulo DP - MP 1045/2021

1) Criar um índice para indicar o percentual de redução da carga horária e salarial

| 💼 Cadastro de í                              | – 🗆 🗙                         |                         |                        |
|----------------------------------------------|-------------------------------|-------------------------|------------------------|
| Código 607                                   | ···                           | 1 A E                   |                        |
| F3 - <u>I</u> ncluir<br>F4 - <u>E</u> xcluir | Tipo<br>O Global<br>Descrição | C Empresa               | Funcionário            |
| F6 - <u>C</u> ancelar                        | Quanto ao Valor               | EDUÇÃO CARGA HORÁRIA/SA | ALARIAL - MP 1045/2021 |
| F9 - <u>O</u> utros                          | Padrão                        | 0,0000                  |                        |
|                                              |                               |                         |                        |

No campo tipo do índice informe a opção **Funcionário** No campo tipo de valor informe a opção **Percentual** 

2) Cadastrar os horários reduzidos

Para cada horário que será reduzido deverá ser criado um horário compatível com o percentual de redução Se a empresa possui um horário de trabalho de 220 horas mensais e vai realizar acordo de redução com os funcionários com os percentuais de 50% e 70% deverão ser criados dois novos horários um de 110 horas mensais e outro de 66 horas mensais respectivamente

3) Cadastrar o índice criado no item 1 para os funcionários que terão o horário reduzido

| Executar o processamento | DTEK-> DEP | . PESSOAL: INCLUIR | ÍNDICES POR REGISTRO |
|--------------------------|------------|--------------------|----------------------|
|--------------------------|------------|--------------------|----------------------|

| 🗖 Lançamento de índices para funcionários — 🗆 🗙                                                           |                   |        |  |  |  |  |  |  |  |  |  |  |
|----------------------------------------------------------------------------------------------------|-------------------|--------|--|--|--|--|--|--|--|--|--|--|
| Principal Funcionários                                                                                    |                   |        |  |  |  |  |  |  |  |  |  |  |
| Inicio da vigência 17/05/2021 3<br>Dias de duração 30 3<br>Código do indice 607 3<br>Valor do índice 50 3 |                   |        |  |  |  |  |  |  |  |  |  |  |
| Esc - <u>C</u> ancelar                                                                                    | F9 - E <u>x</u> e | ecutar |  |  |  |  |  |  |  |  |  |  |

Campo Início da vigência: informe a data de início da redução da carga horária

Campo Dias de duração: informe a quantidade de dias de duração do acordo de redução da carga horária Campo Código do índice: informe o código do índice criado para a redução da carga horária Campo Valor do índice: informe o percentual de redução da carga horária Na ficha Funcionários selecione os funcionários e clique no botão executar.

| t | Lançamento                                                          | o de índices para funcionários                                        | _                 |       | × |
|---|---------------------------------------------------------------------|-----------------------------------------------------------------------|-------------------|-------|---|
|   | Principal Fund                                                      | ionários                                                              |                   |       |   |
|   | Filtrar por<br>C Intervalo<br>Seleção<br>C Exceção<br>C Não Filtrar | Código Descrição<br>228 ···· ASHELY WHITEHOUSE<br>Adicionar I Retirar |                   |       | • |
|   | Código                                                              | Descrição                                                             |                   |       | ^ |
|   | ▶ 81                                                                | INA HODSON                                                            |                   |       |   |
|   | 82                                                                  | RAYMOND CUNNINGHAM                                                    |                   |       |   |
|   | 227                                                                 | KRYSTAL FAULKNER                                                      |                   |       |   |
| • |                                                                     |                                                                       |                   |       |   |
|   |                                                                     |                                                                       |                   |       | * |
|   | YY                                                                  |                                                                       |                   |       |   |
|   |                                                                     | Esc - <u>C</u> ancelar                                                | =9 - E <u>x</u> e | cutar |   |

Antes de confirmar o processo você poderá conferir e alterar a seleção dos funcionários.

|   |              | Confirme os | funcionários que f | erão os índi | ces associados —    |          | × |
|---|--------------|-------------|--------------------|--------------|---------------------|----------|---|
| v |              | Registro    | Código Funcion     | Categoria    | Nome do Funcionário |          | ^ |
| Þ | $\checkmark$ | 81          | 27                 | 101          | INA HODSON          |          |   |
|   | 1            | 82          | 17                 | 101          | RAYMOND CUNNINGHAM  |          |   |
|   | 1            | 227         | 43                 | 101          | KRYSTAL FAULKNER    |          |   |
|   | ✓            | 228         | 47                 | 101          | ASHELY WHITEHOUSE   |          |   |
|   |              |             |                    |              |                     |          |   |
|   |              |             |                    |              |                     |          |   |
|   |              |             |                    |              |                     |          |   |
|   |              |             |                    |              |                     |          |   |
|   |              |             |                    |              |                     |          |   |
|   |              |             |                    |              |                     |          |   |
|   |              |             |                    |              |                     |          |   |
|   |              |             |                    |              |                     |          | ~ |
|   |              |             |                    |              |                     |          |   |
|   |              |             |                    |              | 🔼 Esc - Cancelar    | Confirma |   |

Após a execução do processo o índice será registrado para o funcionário conforme imagem abaixo

| 🗖 Índices po         | or funcionário                                                            |                                | -                      |                |
|----------------------|---------------------------------------------------------------------------|--------------------------------|------------------------|----------------|
| Registro             | Fundonário<br>• 27 - INA HODSON                                           |                                | 🔽 F 11 - Filtrar       |                |
| ▼ Índice             | Descrição                                                                 | Início da vigê                 | Valor                  | Grupo          |
| ▶ 607 F              | PERCENTUAL DE REDUÇÃO CARGA HORÁRIA/SALARIAL - MP 1045/2021               | 17/05/2021                     | 50,00%                 | 0              |
| 607 F                | PERCENTUAL DE REDUÇÃO CARGA HORÁRIA/SALARIAL - MP 1045/2021               | 16/06/2021                     | 0,00%                  | 0              |
|                      |                                                                           |                                |                        |                |
|                      |                                                                           |                                |                        |                |
|                      |                                                                           |                                |                        | ×              |
| <                    |                                                                           |                                |                        | >              |
| Índice               | Início da v<br>PERCENTUAL DE REDUÇÃO CARGA HORÁRIA/SALARIAL - MP 17/05/20 | rigência Valor<br>21 <u>IS</u> | 50,0000 🕅              |                |
| F3 - <u>I</u> ncluir | 📮 F4 - Excluir 🔽 F5 - Gravar 🔀 F6 - Gancelar 😮 F7 -                       | Con <u>s</u> ultar F8 -        | <u>R</u> elatório F9 - | <u>O</u> utros |

4) Cadastrar o horário reduzido criado no item 2 para os funcionários do acordo

Executar o processamento TEK-> TROCA DE HORÁRIO DE FUNCIONÁRIOS - MP936/20

| 📄 Filtro de Funcion                                                                                                    | ários                  |             |                        | -                  |        | × |
|----------------------------------------------------------------------------------------------------|------------------------|-------------|------------------------|--------------------|--------|---|
| Principal Funcionár                                                                                                    | os                     |             |                        |                    |        |   |
|                                                                                                    |                        |             |                        |                    |        |   |
|                                                                                                    | Data acordo - Início 1 | /05/2021 15 |                        |                    |        |   |
|                                                                                                    | Data acordo - Fim 1    | /05/2021 15 |                        |                    |        |   |
|                                                                                                    | Código do índice       | 607 🔜       |                        |                    |        |   |
|                                                                                                    | Valor do índice        | 50 🗐        |                        |                    |        |   |
| •                                                                                                    |                        |             |                        |                    |        |   |
|                                                                                                    |                        |             |                        |                    |        |   |
|                                                                                                    |                        |             |                        |                    |        |   |
| Image: A state of the state of the state |                        |             |                        |                    |        |   |
|                                                                                                    |                        |             |                        |                    |        |   |
|                                                                                                    |                        |             |                        |                    |        |   |
|                                                                                                    |                        |             |                        |                    |        |   |
|                                                                                                    |                        |             |                        |                    |        |   |
|                                                                                                    |                        |             |                        |                    |        |   |
| ]                                                                                                    |                        |             |                        |                    |        |   |
|                                                                                                    |                        |             | Esc - <u>C</u> ancelar | F9 - E <u>&gt;</u> | ecutar |   |

Campos Data acordo início e fim: Informe o período de assinatura do acordo de redução Campo Código do índice: Informe o código do índice utilizado para a redução Campo Valor do índice: Informar o valor atribuído ao índice no item 3

|          | nforme o no | ovo horário dos funcionários |                |           |      |               |                | - 🗆          | ×   |
|----------|-------------|------------------------------|----------------|-----------|------|---------------|----------------|--------------|-----|
| • <      | Registro    | Nome do Funcionário          | Data alteração | % redução | Dias | Horário Atual | Horário Novo   | Data término | ^   |
| • •      | 81          | INA HODSON                   | 17/05/2021     | 50        | 30   | 101           | 107            | 15/06/2021   |     |
| <b>√</b> | 82          | RAYMOND CUNNINGHAM           | 17/05/2021     | 50        | 30   | 101           | 107            | 15/06/2021   |     |
| <b>~</b> | 227         | KRYSTAL FAULKNER             | 17/05/2021     | 50        | 30   | 101           | 107            | 15/06/2021   |     |
| 1        | 228         | ASHELY WHITEHOUSE            | 17/05/2021     | 50        | 30   | 101           | 107            | 15/06/2021   |     |
|          |             |                              |                |           |      |               |                |              | *   |
|          |             |                              |                |           |      | ×             | Esc - Cancelar | F5 - Confir  | mar |

Selecione os funcionários, informe o código do novo horário reduzido e clique em confirmar

|    | Horários po         | r funcionár  | io                                                |                            |                            | -        |                | ×   |
|----|---------------------|--------------|---------------------------------------------------|----------------------------|----------------------------|----------|----------------|-----|
| R  | egistro             | Funcionário  |                                                   |                            |                            |          |                | 3 🔳 |
| Γ  | 81                  | 27 - INA H   | 🔽 F1                                              | 1 - Filtrar                |                            |          |                |     |
| ٣l | Data /              | Horário      | Descrição                                         | Horas diárias              | Horas semanais             | Horas me | ansais         | •   |
| -  | 01/12/2018          | 101          | HORARIO PRINCIPAL                                 | 7:20                       | 44:00                      | nordanie | 220:00         |     |
|    | 17/05/2021          | <b>-</b> 107 | HORARIO REDUZIDO                                  | 3:40                       | 22:00                      |          | 110:00         | DOI |
| F  | 16/06/2021          | - 101        | HORARIO PRINCIPAL                                 | 7:20                       | 44:00                      |          | 220:00         | DOI |
|    |                     |              |                                                   |                            |                            |          |                |     |
|    |                     |              |                                                   |                            |                            |          |                |     |
|    |                     |              |                                                   |                            |                            |          |                | ~   |
| <  |                     |              |                                                   |                            |                            |          |                | >   |
| -  |                     |              |                                                   |                            |                            |          |                |     |
| Da | ata                 |              | rário                                             |                            |                            |          |                |     |
| 1  | 6/06/2021           | 15           | 101 HORARIO PRINCIPAL                             |                            |                            |          |                |     |
| Г  | Horas trabalha      | das          |                                                   | Repouso semanal            |                            |          |                |     |
|    | Por dia 7:          | 20 Por       | semana 44:00 Por mês 220:00                       | DOMINGO                    |                            |          |                | 1   |
|    | · · · · ·           |              |                                                   | ,                          |                            |          |                |     |
|    |                     |              |                                                   |                            |                            |          |                |     |
| •  | F3 - <u>I</u> nduir | 🗖 F4 - E     | xcluir 🔽 F5 - <u>G</u> ravar 🖾 F6 - <u>C</u> ance | lar 🕜 F7 - Con <u>s</u> ul | tar F8 - <u>R</u> elatório | F9 -     | <u>O</u> utros |     |

Serão incluídos dois registros no cadastro de horário do funcionário, na data de início da redução será incluído um registro com o horário reduzido e na data seguinte ao término do contrato será incluído um registro com o horário normal (anterior).

#### 5) Realizar a alteração da redução salarial dos funcionários

Executar o processamento TEK-> GERAR SALÁRIO PROPORCIONAL A REDUÇÃO CARGA HORÁRIA. MP

| 📄 Filtro  | de Funcionários                                                                                                    | -               |        | $\times$ |
|-----------|----------------------------------------------------------------------------------------------------|-----------------|--------|----------|
| Principal | Funcionários                                                                                                    |                 |        |          |
| A         | Data acordo - Início 17/05/2021<br>Data acordo - Fim 17/05/2021<br>Código do índice 607<br>Motivo da alteração salarial MP 1045/2021 |                 |        |          |
|           | Esc - <u>C</u> ancelar                                                                                                    | F9 - E <u>x</u> | ecutar |          |

Campos Data acordo início e fim: Informe o período de assinatura do acordo de redução Campo Código do índice: Informe o código do índice utilizado para a redução Campo Motivo da alteração salarial: Informe o motivo da alteração salarial

| 1 | <b>-</b> s   | elecione os | funcionários para inserir o novo salário |               |           |              |                  | - 🗆          | ×     |
|---|--------------|-------------|------------------------------------------|---------------|-----------|--------------|------------------|--------------|-------|
| Ŧ | $\checkmark$ | Registro    | Nome do Funcionário                      | Salário Atual | % redução | Novo Salário | Data alteração   | Data término | ^     |
|   | 1            | 81          | INA HODSON                               | 3.000,00      | 50        | 1.500,00     | 17/05/2021       | 15/06/2021   |       |
|   | 1            | 82          | RAYMOND CUNNINGHAM                       | 3.000,00      | 50        | 1.500,00     | 17/05/2021       | 15/06/2021   |       |
| Þ | $\checkmark$ | 227         | KRYSTAL FAULKNER                         | 2,500,00      | 50        | 1.250,00     | 17/05/2021       | 15/06/2021   |       |
|   | 1            | 228         | ASHELY WHITEHOUSE                        | 4.650,00      | 50        | 2.325,00     | 17/05/2021       | 15/06/2021   |       |
|   |              |             |                                          |               |           |              |                  |              |       |
|   |              |             |                                          |               |           |              |                  |              | ~     |
|   |              |             |                                          |               |           |              | 🔀 Esc - Cancelar | 🔽 F5 - Confi | îrmar |

Serão apresentados os funcionários com o novo salário calculado e data de alteração. Verifique se as informações estão corretas, selecione os funcionários e clique em confirmar.

| 🚍 Salários por          | funcionário    |                     |               |                         |                            | -              |                | ×   |
|-------------------------|----------------|---------------------|---------------|-------------------------|----------------------------|----------------|----------------|-----|
| Registro f              | Funcionário    |                     |               |                         |                            |                |                |     |
| 81                      | 27 - INA HODSO |                     | F11 - Filtrar | _                       |                            |                |                |     |
|                         |                |                     |               |                         |                            |                |                |     |
| 🔻 Data 🛆                | Salário        | Antecipação Salá    | Tipo sal      | Motivo                  | % Aprox. Aume              | Alteração Sali | a              | ^   |
| 01/12/2018              | 3.000,00       | 0,00                | MENSAL        |                         | 0,00                       | )              | 0              |     |
| 17/05/2021              | 1.500,00       | 0,00                | MENSAL        | MP 1045/2021            | -50,00                     | )              | 0              |     |
| 16/06/2021              | 3.000,00       | 0,00                | MENSAL        | MP 1045/2021            | 100,00                     | )              | 0              |     |
|                         |                |                     |               |                         |                            |                |                |     |
|                         |                |                     |               |                         |                            |                |                |     |
|                         |                |                     |               |                         |                            |                |                |     |
| -                       |                |                     |               |                         |                            |                |                | × . |
| Principal               |                |                     |               |                         |                            |                |                |     |
| Data                    | Salário R\$    | Anteci              | pação reaju   | ste R\$ Tipo de salário |                            | Data efeitos   |                |     |
| 16/06/2021              | 15 3           | .000,00 📾           | 0,0           | 0 I MENSAL              | -                          | 11             | ī              | 3   |
| ,<br>Motivo da alteraci | ão             |                     |               |                         | _                          | ,              |                | _   |
| MP 1045/2021            |                |                     |               |                         |                            |                |                |     |
| ,<br>Descrição do Salá  | rio Variável   |                     |               |                         |                            |                |                |     |
|                         |                |                     |               |                         |                            |                |                | ~   |
|                         |                |                     |               |                         |                            |                |                |     |
|                         |                |                     |               |                         |                            |                |                |     |
|                         |                |                     |               |                         |                            |                |                |     |
| 1                       |                |                     |               |                         |                            |                |                | ~   |
| F3 - Induir             | F4 - Excluir   | F5 - <u>G</u> ravar | X F6 -        | Cancelar ? F7 - Con     | sultar F8 - <u>R</u> elató | irio F9 -      | <u>O</u> utros |     |

Serão incluídos dois registros no cadastro de salário do funcionário, na data de início da redução será incluído um registro com o salário reduzido e na data seguinte ao término do contrato será incluído um registro com o salário normal (anterior).

#### 6) Verificar parâmetro para cálculo proporcional do salário

Para calcular o valor proporcional do salário nos meses de início e término da redução salarial entre nas configurações do sistema e marque o parâmetro indicado na imagem abaixo

| 🧮 Configuração de funcionamento do sistem                         |                                                         |        |                           |                |      |
|-------------------------------------------------------------------|---------------------------------------------------------|--------|---------------------------|----------------|------|
| Configuração de funcionamento do sistem                           | salário no decorrer do mê<br>ar o novo valor do salário | s      | a data da alteração - cak | <br>onal no mê | (in) |
| Departamento Pessoal     Envio de E-mail     Departamento Pessoal |                                                         |        |                           |                |      |
| Estoque     Social     Financeiro                                 |                                                         |        |                           |                |      |
| Gestão da Qualidade                                               |                                                         |        |                           |                |      |
| Quitros                                                           | Cancelar                                                | Gravar |                           |                |      |

7) Cálculo do salário proporcional na folha de pagamento

| C | Editar   | recib        | oos [ 01 - | Foll | na mei          | nsal ] |                      |            |         |                   |          |      |            |        | —        |          | >     | <   |
|---|----------|--------------|------------|------|-----------------|--------|----------------------|------------|---------|-------------------|----------|------|------------|--------|----------|----------|-------|-----|
| C | ompetêr  | icia:        | 05/2021    | L    |                 |        |                      |            |         |                   |          |      |            |        |          | « <      |       | >>  |
| T | Código   | R            | egistro 🛛  | Nom  | e               |        |                      |            |         | Ad                | missão   | Tra  | nsferência | Categ  | Férias   |          |       | ^   |
|   | 44       |              | 79 0       | OR   | DIA GR          | REAVES | 6                    |            |         | 01/               | 12/2018  |      |            | 1      | 0        |          |       |     |
| Þ | 27       |              | 81 I       | NA   | HODSC           | N      |                      |            |         | 01/               | 12/2018  |      |            | 1      | 0        |          |       |     |
|   |          |              |            |      |                 |        |                      |            |         |                   |          |      |            |        |          |          |       | ¥   |
| < |          |              |            |      |                 |        |                      |            |         |                   |          |      |            |        |          |          | >     |     |
| 2 | 7-81 IN/ | A HOI        | DSON       |      |                 |        |                      |            |         |                   |          |      |            |        |          |          |       | · • |
| Ŧ | Evento   | Or.          | Recibo     | L    |                 |        | Descrição            |            | Refe    | rência            | Calculo  |      | Venciment  | o De   | sconto   | Auxilia  | r     | ^   |
| Þ | 1        | 00           | 0          | Α    | SALA            | RIO    |                      |            | 3       | 1,00000           | 73,36    | 6097 | 2.274,     | ,19    | 0,00     |          | 0,00  |     |
|   | 1012     | 00           | 0          | Α    | INSS            |        |                      |            | 8       | 8,36740           | 2.274,19 | 000  | 0,         | ,00    | 190,29   |          | 0,00  |     |
|   | 1030     | 00           | 0          | P    | DESC            | ONTO   | DE ADIANTAMENT       | D          |         | 1,00000           | 0,00     | 000  | 0,         | ,00    | 0,00     |          | 0,00  |     |
|   | 1031     | 00           | 0          | P    | DESC            | ONTO   | DE ADIANTAMENT       | D.         |         | 1,00000           | 0,00     | 000  | 0,         | ,00    | 0,00     |          | 0,00  |     |
|   | 2001     | 00           | 0          | A    | FGTS            |        |                      |            | 1       | 8,00000           | 2.274,19 | 000  | 0,         | ,00    | 0,00     | 18       | 1,93  |     |
|   | 3001     | 00           | 0          | A    | REMU            | INERA  | CAO BASE             |            |         | 0,00000           | 0,00     | 0000 | 0,         | ,00    | 0,00     | 2.27     | 4, 19 |     |
|   | 3081     | 00           | 0          | Α    | REMU            | INERA  | CAO BASE ATUAL       |            |         | 0,00000           | 0,00     | 000  | 0,         | ,00    | 0,00     | 1.50     | 0,00  |     |
|   | 3050     | 00           | 0          | A    | REMU            | INERA  | CAO MENSAL           |            | 160     | 6,77420           | 13,63    | 3634 | 0,         | ,00    | 0,00     | 2.27     | 4, 19 |     |
|   |          |              |            |      |                 |        |                      |            |         |                   |          |      |            |        |          |          |       | ۷   |
| < |          |              |            |      |                 |        |                      |            |         |                   |          |      |            |        |          |          | >     |     |
| E | /ento    |              |            |      |                 |        |                      |            |         |                   |          |      |            | Refer  | ência    | Total    |       | _   |
|   |          |              |            |      |                 |        |                      |            |         |                   |          |      |            |        | 0,00000  | <u> </u> | 0,    | ,00 |
| Μ | lês/Ano  |              | Recib      | 0    |                 | CF     | Períod               | lo         | Dias    | Paga              | imento   | То   | talização: | Vencir | nentos   | Desco    | ontos | ;   |
|   | 5/2021   |              | 4604       | /1   |                 | 1      | 01/05/2021 a 3       | 1/05/2021  | 31      | 05/0              | 6/2021   |      |            | 2.27   | 4,19     | 190      | ,29   |     |
|   |          |              |            |      |                 |        | Altera               | obe        |         |                   |          |      | líquido:   |        | 2.083    | ,90      |       |     |
|   | F        | 2 - <u>V</u> | oltar      | + F  | 3 - <u>I</u> nd | luir   | F4 - <u>E</u> xcluir | ∑ F5 - Cal | cular ϟ | 🕇 F6 - <u>P</u> r | ocessar  | ! F7 | - Cancelar | 🖨 F8 - | Imprimir | F9 - 0   | utros |     |

Salário até o dia 16/05/2021 = 3.000,00 (16 dias) Salário a partir do dia 17/05/2021 = 1.500,00 (15 dias) Remuneração base proporcional Evento 3001 = ((3.000,00 / 31) \* 16) + ((1.500,00 / 31) \* 15) = 2.274,19 Procedimentos para realizar a suspensão temporária do contrato de trabalho no módulo DP - MP 1045/2021

#### 1) Cadastrar o motivo de afastamento

A empresa que realizou a suspensão de contrato em 2020 já possui esse cadastro

| 🛑 Cadastro de a                                                                                                    | afastamentos                                                                                                    | :   | × |
|----------------------------------------------------------------------------------------------------|----------------------------------------------------------------------------------------------------|-----|---|
| Código                                                                                                    | 12 ···                                                                                                    |     |   |
| <ul> <li>F3 - Incluir</li> <li>F4 - Excluir</li> <li>F5 - Gravar</li> <li>F6 - Gancelar</li> <li>F7 - Congultar</li> <li>F9 - Qutros</li> </ul> | Descrição         SUSPENSÃO TEMPORÁRIA CONTRATO DE TRABALHO MP 1045         Codificação RAIS         70       Licença sem vencimento/sem remuneração         Motivo de afastamento         20.014 ····       37 - SUSPENSÃO TEMPORÁRIA DO CONTRATO DE TRABALHO NOS TERMOS DA MP 936/2020         Estabilidade durante o afastamento       0 ····         0 ····       INDEFINIDO         Estabilidade após o retorno do afastamento       0 ····         0 ····       INDEFINIDO         Status       0 ····         Minimo de dias para desconsiderar no cálculo da média       I Suspende a contagem do período aqui | 0 - |   |

Campo Codificação RAIS: informe o código 70

Campo Motivo de afastamento: Informe a opção correspondente ao código 37 do eSocial Marque também a opção para suspender a contagem do período aquisitivo de férias

2) Registrar o afastamento para o funcionário

|            | Afastamen               | tos por funcionário    |                     |                          |                        |                           |                | -                         |                  | ×    |
|------------|-------------------------|------------------------|---------------------|--------------------------|------------------------|---------------------------|----------------|---------------------------|------------------|------|
| Re         | gistro                  | Funcionário            | IEC                 |                          |                        |                           | E 11 - Eiltrar |                           |                  | A 🔳  |
| J          | <u> </u>                |                        | 13                  |                          |                        |                           | 111-1100       |                           |                  |      |
| <b>v</b> / | Afastame                |                        | Descrição           |                          | Requerimento           | Início afastame           | Pela empresa   | Término                   | afastan          | n 🛆  |
| Þ          | 12                      | SUSPENSÃO TEMPORÁR     | IA CONTRATO DE TR   | RABALHO MP 1045          |                        | 17/05/2021                |                | 15/                       | 06/2021          |      |
| Prin       | astamento               | ado Médico   Sefip   O | bservações          |                          |                        |                           | Est<br>Per     | abilidade<br>íodo afastad | do               | 0    |
|            | udificação RAI          |                        | A CONTRATO DE TR    | ADALITO ME 1040          |                        |                           | Apó            | ós retorno                |                  | 0    |
| 7          | 0 - LICENÇA S           | SEM VENCIMENTO/SEM F   | REMUNERAÇÃO         |                          |                        |                           | Dia            | s                         |                  | 0    |
| Mo         | otivo de afast          | amento                 |                     |                          |                        |                           |                |                           |                  |      |
| 3          | 7 jsu                   | JSPENSAO TEMPORARIA    | DO CONTRATO DE      | TRABALHO NOS TE          | ERMOS DA MP 9          | 36/2020                   |                |                           |                  |      |
|            | imero benefic           | 10                     | / /                 | 15 / /                   | STO CAI                |                           |                |                           |                  |      |
| Da<br>1    | ata início<br>7/05/2021 | Dias                   | Pela empresa        | Total Dias               | Data términ            | o Data<br>1 <u>15</u> / / | de retorno     | 15                        |                  |      |
|            | NPJ do Sindica          | onus da Ren            | nuneração           |                          | Média nos ú            | ltimos 12 meses           |                |                           |                  |      |
|            | · · / -                 | 0 - Não se a           | aplica              |                          | -                      | 0,00 🔳                    |                |                           |                  |      |
| Γ          | Mesmo moti              | vo do afastamento ante | erior 🔽 Incid       | de contribuição pre      | videnciária patr       | onal sobre o período      | ) de atestado  |                           |                  |      |
| •          | F3 - <u>I</u> ncluir    | F4 - Excluir           | F5 - <u>G</u> ravar | C) F6 - <u>C</u> ancelar | P7 - Con <u>s</u> ulta | ar F8 - <u>R</u> elatório | F12 - Regue    | rimento                   | F9 - <u>O</u> ut | tros |

Informe o código do afastamento criado no item 1

O afastamento deverá ter o código 70 no campo codificação RAIS e o código 37 no campo motivo de afastamento.

Informe a data de início da suspensão e o total de dias de suspensão.

A suspensão do contrato de trabalho irá influenciar no cálculo do décimo terceiro salário, caso a empresa entenda que esta suspensão não deva influenciar no décimo terceiro, deve preencher o campo [Dias] conforme a imagem abaixo.

| Afastamento                        |                                  |                             | Período afastado | 0 |
|------------------------------------|----------------------------------|-----------------------------|------------------|---|
| 12 ··· SUSPENSÃO TEMPORÁRIA        | CONTRATO DE TRABALHO MP 1045     |                             | Após ratorna     |   |
| Codificação RAIS                   |                                  |                             | Apos retorno     | 0 |
| 70 - LICENÇA SEM VENCIMENTO/SEM RE | Dias                             | 0                           |                  |   |
| Motivo de afastamento              |                                  |                             |                  |   |
| 37 SUSPENSÃO TEMPORÁRIA I          | DO CONTRATO DE TRABALHO NOS TERM | IOS DA MP 936/2020          |                  |   |
| Número benefício                   | Data requerimento Data registro  | CAT Número CAT              | _                |   |
|                                    | // 国//                           | 15                          |                  |   |
| Data início Dias                   | Pela empresa Total Dias          | Data término Data de retorr | 0                |   |
| 17/05/2021 15 30 📾                 | 15/06/2021 15 30 📾               | 15/06/2021 15 / /           | 15               |   |
| CNPJ do Sindicato Onus da Remu     | uneração                         | Média nos últimos 12 meses  |                  |   |
| · · / · 0 - Não se ap              | vlica 💌                          | 0,00                        |                  |   |

Na ficha Sefip preencha os campos de afastamento e retorno com os códigos Y e Z5 respectivamente

| Afastamentos por funcionário                                                                                                    |               |                           |               | -       |                  | ×        |
|----------------------------------------------------------------------------------------------------|---------------|---------------------------|---------------|---------|------------------|----------|
| Registro         Funcionário           72          44 - CORDIA GREAVES                                                                                                    |               |                           | F11 - Filtrar |         |                  | A 🔳      |
| ▼ Afastame Descrição                                                                                                    | Requerimento  | Início afastame           | Pela empresa  | Términ  | o afastan        | n 🛆 📘    |
| 12 SUSPENSÃO TEMPORÁRIA CONTRATO DE TRABALHO MP 104                                                                                                    | 5             | 17/05/2021                | 15/06/2021    | 15      | /06/2021         |          |
| Principal   Atestado Médico Sefip   Observações                                                                                                    |               |                           |               |         |                  |          |
| ☑ Informar na SEFIP<br>Afastamento                                                                                                    |               |                           |               |         |                  |          |
| Y OUTROS MOTIVOS DE AFASTAMENTO TEMPORÁRIO                                                                                                    |               |                           |               |         |                  | -        |
| Retorno                                                                                                    |               |                           |               |         |                  |          |
| 25 OUTROS RETORNOS DE AFASTAMENTO TEMPORÁRIO E/OU LICENÇA                                                                                                    |               |                           |               |         |                  | -        |
| Complemento de movimentação do afastamento - Período benefício previde                                                                                                    | enciário      |                           |               |         |                  |          |
| Afastamento                                                                                                    |               |                           |               |         |                  | _        |
| Determine the second second se |               |                           |               |         |                  | -        |
| Retorno                                                                                                    |               |                           |               |         |                  | <b>.</b> |
|                                                                                                    |               |                           |               |         |                  |          |
|                                                                                                    |               |                           |               |         |                  |          |
| 🕒 F3 - Induir 🗧 F4 - Exduir 🗹 F5 - Gravar 💢 F6 - Gancelar                                                                                                    | P7 - Consulta | ar F8 - <u>R</u> elatório | F12 - Regue   | rimento | F9 - <u>O</u> ut | tros     |

#### 3) Folha de pagamento

|   | Editar ı | recib | os [ 01 - | Foll | ha mensal | 1    |                           |      |         |          |     |            |        | —        |            | ×    |
|---|----------|-------|-----------|------|-----------|------|---------------------------|------|---------|----------|-----|------------|--------|----------|------------|------|
| C | ompetên  | icia: | 05/2021   | L    |           |      |                           |      |         |          |     |            |        |          | <b>« (</b> |      |
| T | Código   | Re    | egistro I | Nom  | e         |      |                           |      | Ac      | dmissão  | Tra | nsferência | Categ. | Férias   | T          | ^    |
|   | 41       |       | 224 (     | CHU  | NG SPENCE |      |                           |      | 30/     | /03/2021 |     |            | 1      | 0        |            | _    |
| Þ | 44       |       | 79 (      | OR   | DIA GREAV | /ES  |                           |      | 01/     | /12/2018 |     |            | 1      | 0        |            |      |
| Г |          |       |           |      |           |      |                           |      |         |          |     |            |        |          |            | ¥    |
| < |          |       |           |      |           |      |                           |      |         |          |     |            |        |          |            | >    |
| 4 | 4-79 COI | RDIA  | GREAV     | 5    |           |      |                           |      |         |          |     |            |        |          |            |      |
| Ŧ | Evento   | Or.   | Recibo    | L    |           |      | Descrição                 | Refe | erência | Calculo  |     | Venciment  | to C   | Desconto | Auxilia    | r 🔥  |
| ▶ | 1        | 00    | 0         | Α    | SALARIO   |      |                           | 1    | 6,00000 | 96,77    | 419 | 1.548      | ,39    | 0,00     |            | 0,00 |
|   | 1012     | 00    | 0         | A    | INSS      |      |                           |      | 7,93400 | 1.548,39 | 000 | 0          | ,00    | 122,85   |            | 0,00 |
|   | 2001     | 00    | 0         | A    | FGTS      |      |                           |      | 8,00000 | 1.548,39 | 000 | 0          | ,00    | 0,00     | 12         | 3,87 |
|   | 2009     | 00    | 0         | A    | LICENCA   | SEM  | VENCIMENTO                | 1    | 5,00000 | 0,00     | 000 | 0          | ,00    | 0,00     |            | 0,00 |
|   | 3001     | 00    | 0         | A    | REMUNER   | LAC/ | AO BASE                   |      | 0,00000 | 0,00     | 000 | 0          | ,00    | 0,00     | 3.00       | 0,00 |
|   | 3050     | 00    | 0         | A    | REMUNER   | AC/  | AO MENSAL                 | 22   | 0,00000 | 13,63    | 636 | 0          | ,00    | 0,00     | 3.00       | 0,00 |
|   | 3075     | 00    | 0         | A    | REMUNER   | AC/  | AO CONTRA CHEQUE          |      | 1,00000 | 3.000,00 | 000 | 0          | ,00    | 0,00     | 3.00       | 0,00 |
|   | 3003     | 00    | 0         | A    | REMUNER   | AC/  | AO INSS                   |      | 0,00000 | 0,00     | 000 | 0          | ,00    | 0,00     | 1,54       | 8,39 |
|   | _        |       |           |      |           |      |                           |      |         |          |     |            |        |          |            | ~    |
| _ |          |       |           |      |           |      |                           |      |         |          |     |            |        |          |            | >    |
| P | /ento    |       |           | _    |           |      |                           |      |         |          |     |            | -Ref   | terência | Total      |      |
| Ŀ | 0        |       |           |      |           |      |                           |      |         |          |     |            |        | 0,00000  |            | 0,00 |
| P | lês/Ano  |       | Recit     | 0    | CF        |      | Período                   | Dias | Paga    | amento   | То  | talização: | Vend   | cimentos | Desco      | ntos |
|   | 05/2021  |       | 4605      | /1   |           |      | 01/05/2021 a 31/05/2021   | 31   | 05/0    | 06/2021  |     |            | 1.     | 548,39   | 122        | ,85  |
|   |          |       |           |      |           | Pro  | cessado 29/04/2021 13:33: | 23   |         |          |     | líquido:   |        | 1.42     | 5,54       |      |

No recibo de pagamento será lançado o evento 2009 para representar os dias de suspensão do contrato

4) Pagamento de ajuda compensatória mensal no valor de trinta por cento do valor do salário do empregado

"§ 6º A empresa que tiver auferido, no ano-calendário de 2019, receita bruta superior a R\$ 4.800.000,00 (quatro milhões e oitocentos mil reais) somente poderá suspender o contrato de trabalho de seus empregados mediante o pagamento de ajuda compensatória mensal no valor de trinta por cento do valor do salário do empregado, durante o período de suspensão temporária do contrato de trabalho pactuado, observado o disposto neste artigo e no art. 9º."

Realizar os procedimentos abaixo caso a empresa tenha que pagar a ajuda compensatória

#### 4.1) Criar uma rotina de cálculo

A empresa que realizou o pagamento da ajuda compensatória em 2020 já deve ter a rotina de cálculo cadastrada e não precisa criar um novo cadastro.

Descrição: AJUDA COMPENSATÓRIA MENSAL MP 1045

```
Fórmula de cálculo:

begin

Result := INDICE(403) * (30/100);

Result := (Result / VLR_EVE(3029)) * REF_EVE(2009)

end;
```

| 🛑 Cadastro de r                                                                                                    | otinas de cálculo                                                                                                    | – 🗆 🗙   |
|----------------------------------------------------------------------------------------------------|----------------------------------------------------------------------------------------------------|---------|
| Código 5034                                                                                                    | 🗈 🗅 🖬                                                                                                    | « < > » |
| <ul> <li>F3 - Induir</li> <li>F4 - Excluir</li> <li>F5 - Gravar</li> <li>F5 - Garcelar</li> <li>F7 - Consultar</li> </ul> | Descrição<br>AJUDA COMPENSATÓRIA MENSAL MP 1045<br>Utilizar no relatório de funcionários<br>1 begin<br>2 Result := INDICE (403) * (30/100);<br>3 Result := (Result / VLR_EVE (3029)) * REF_EVE (2009)<br>4 end; | ^       |
| F9 - <u>O</u> utros                                                                                                    | 5                                                                                                    | ~       |
|                                                                                                    | S Iniciar Evento Índice Totalizador Testar                                                                                                    | >       |

#### 4.2) Criar natureza da rubrica para o eSocial

Menu: Cadastros / Eventos / Rubricas – eSocial

Se já existir a natureza de rubrica com o código eSocial igual a 1619 esse cadastro poderá ser utilizado

Nome: Ajuda Compensatória – MP 936 / MP 1045

Descrição: Ajuda compensatória paga pelo empregador ao empregado durante período de suspensão do contrato de trabalho ou redução proporcional de salário e jornada.

Código para o eSocial: 1619

Data de início: 01/04/2020

| 💼 Cadastro de l      | laturezas das Rubricas da l              | Folha de Pagament    | o                    | -           |           | ×     |
|----------------------|------------------------------------------|----------------------|----------------------|-------------|-----------|-------|
| Código 156           |                                          |                      |                      | 3           |           | )     |
| F3 - <u>I</u> ncluir | Nome<br>AJUDA COMPENSATÓRIA<br>Descrição | A – MP 936 / MP 1045 | ;                    |             |           |       |
| F5 - <u>G</u> ravar  | Ajuda compensatória pa                   | ga pelo empregador a | ao empregado durante | e período d | e suspens | 2 ^ 2 |
| • F7 - Conguitar     | Código para o E-Social                   |                      |                      |             | 3         | •     |
| F9 - <u>O</u> utros  | Data início<br>01/04/2020                | Data término         | 15                   |             |           |       |

## 4.3) Criar o evento para o pagamento

| 🗖 Cadastro de e                                | ventos                                                                                                    |                                                    | - 🗆                           | ×      |
|------------------------------------------------|----------------------------------------------------------------------------------------------------|----------------------------------------------------|-------------------------------|--------|
| Código 5055                                    |                                                                                                    | I A E                                              | ≪ ∢                           | > >>   |
| 🗜 F3 - <u>I</u> nduir                          | Descrição<br>AJUDA COMPENSATORIA MENSAL MP 1045/2020                                                                                                    |                                                    |                               | 2      |
| F4 - <u>E</u> xcluir                           | Descrição para impressão do Evento                                                                                                    |                                                    |                               |        |
| F5 - <u>G</u> ravar                            | Natureza da Rubrica (E-Social)<br>156 ···· 1.619 AJUDA COMPENSATÓRIA – MP 936 / MP 1045                                                                                                    |                                                    |                               | _      |
| F7 - Con <u>s</u> ultar F8 - <u>R</u> elatório | Dados     Configuração     HomologNet/TRCT     Eventos vinculados     Eventos relacionado       Configurações     Automático     Não     Base     Não     Recibos     01                                                                                                    | os   Eventos Substitutos  <br>Mu                   | Observações /<br>ultiplicador | Outros |
| F9 - <u>O</u> utros                            | Natureza 0 - Vencimento <ul> <li>Redução</li> <li>Grupo</li> <li>INDEFINIDO</li> </ul> Referência         5 - Quantidade <ul> <li>Lançamento no recibo</li> <li>Grade de eventos r</li> </ul> Jançamento               Referência               S - Quantidade               Vencuerão               Jançamento no recibo               Crade de eventos r               Jançamento no recibo | mês 🔽 Grade de event                               | tos periódicos                | •      |
|                                                | Intpressao     Converter em dia       1 - Imprimir somente com valor     Prioridade       1     Não imprimir a ref                                                                                                    | s 📄 Imprimir referên<br>ferência na folha de pagan | ncia 30<br>mento              |        |
|                                                | Médias       0 - Não calcular média     I - Por Valor                                                                                                    | s 0 - Período aquisitivo                           |                               | -      |
|                                                | Incidências: Férias 130 Aviso indenizado Atualização                                                                                                    | o  0 - Não atualizar                               |                               |        |
|                                                | Grupo de resultado 0 INDEFINIDO                                                                                                    |                                                    |                               |        |
|                                                | Evento anterior Exclusão automática 1 - Excluir se referencia e valor                                                                                                    | total zerado 💌                                     |                               |        |
|                                                | Totalizador 0 INDEFINIDA                                                                                                    | Ordem Grade OUT. VE                                | ENC.                          | -      |

# Ficha – Configuração / Principal

| Cadastro de               | eventos – 🗆 🗙                                                                                                    |
|---------------------------|----------------------------------------------------------------------------------------------------|
| Código                    | 5.055                                                                                                    |
| F3 - <u>I</u> ncluir      | Descrição AJUDA COMPENSATORIA MENSAL MP 1045/2020 2                                                                                                    |
| F4 - <u>E</u> xcluir      | Descrição para impressão do Evento                                                                                                    |
| F5 - <u>G</u> ravar       | Natureza da Rubrica (E-Social)           156            1.619         AJUDA COMPENSATÓRIA – MP 936 / MP 1045                                                                                                    |
| ? F7 - Con <u>s</u> ultar | Dados       Configuração       HomologNet/TRCT       Eventos vinculados       Eventos relacionados       Eventos Substitutos       Observações / Outros         Image: Configuração       Data vigência       01/05/2021       Image: Configuração       Image: Configuração |
| F8 - <u>R</u> elatório    | ▼ Vigência ∧ Principal Rais Fórmula de cálculo Observação e-Social                                                                                                    |
| F9 - <u>O</u> utros       | 01/01/1900 Valor mínimo 0,00                                                                                                    |
|                           | Resultado 0 - VLR. REFERENCIA X FORMULA                                                                                                    |
|                           | Incidência Base Cálculo % Base                                                                                                    |
|                           | Inss 0 - Não incide inss 💽 0 - Empregador/Segurado 💌 0                                                                                                    |
|                           | Fgts 0 - Não incide fgts                                                                                                    |
|                           | Irrf 0 - Não incide irrf 🗨 🔽 0                                                                                                    |
|                           | Salário família 0 - Não incide salário família 💌                                                                                                    |
|                           |                                                                                                    |

#### Ficha – Configuração / Rais

| Cadastro de             | eventos – 🗆 🗙                                                                                                    |
|-------------------------|----------------------------------------------------------------------------------------------------|
| Código                  | 5.055 · · · · · · · · · · · · · · · · · ·                                                                                                    |
| 🛨 F3 - <u>I</u> ncluir  | Descrição AJUDA COMPENSATORIA MENSAL MP 1045/2020 2                                                                                                    |
| F4 - <u>E</u> xcluir    | Descrição para impressão do Evento                                                                                                    |
| F5 - <u>G</u> ravar     | Natureza da Rubrica (E-Social)                                                                                                    |
| 🗶 F6 - <u>C</u> ancelar | 156     1.619     AJUDA COMPENSATÓRIA – MP 936 / MP 1045       Dados     Configuração     HomologNet/TRCT     Eventos vinculados     Eventos relacionados     Eventos Substitutos     Observações / Outros |
| P7 - Con <u>s</u> ultar | Data vigência 01/05/2021 🛐                                                                                                    |
| F8 - <u>R</u> elatório  | ▼ Vigência ∧ Principal Rais Fórmula de cálculo Observação e-Social                                                                                                    |
| F9 - <u>O</u> utros     | 01/01/1900 Rais<br>▶ 01/05/2021 0 - ▼                                                                                                    |
|                         | 0 -                                                                                                    |
|                         |                                                                                                    |

#### Ficha – Configuração / Fórmula de cálculo

| 🚍 Cadastro de                                  | eventos —                                                                                                    |          | ×     |
|------------------------------------------------|----------------------------------------------------------------------------------------------------|----------|-------|
| Código 5055                                    | ··· · · · · · · · · · · · · · · · · ·                                                                                                     |          | >>>   |
| 🔁 F3 - <u>I</u> nduir                          | Descrição<br>AJUDA COMPENSATORIA MENSAL MP 1045/2020                                                                                                    |          | 2     |
| F4 - <u>E</u> xcluir                           | Descrição para impressão do Evento                                                                                                    | ĺ.       |       |
| F5 - <u>G</u> ravar                            | Natureza da Rubrica (E-Social)                                                                                                    |          |       |
| 🗶 F6 - <u>C</u> ancelar                        | 156 ····   1.619   AJUDA COMPENSATORIA – MP 936 / MP 1045<br>Dados Configuração HomologNet/TRCT   Eventos vinculados   Eventos relacionados   Eventos Substitutos   Observa                                             | cões / O | utros |
| F7 - Con <u>s</u> ultar F8 - <u>R</u> elatório | □     Data vigência     01/05/2021     □       ▼     Vigência     ∧     Principal     Rais     Fórmula de cálculo     Observação     e-Social                                                                           |          |       |
| F9 - <u>Q</u> utros                            | 01/01/1900<br>▶ 01/05/2021<br>Rotina de cálculo<br>5.034 ···· AJUDA COMPENSATÓRIA MENSAL MP 1045<br>1 begin<br>2 Result := INDICE (403) * (30/100);<br>3 Result := (Result / VLR_EVE (3029)) * REF_EVE (2009)<br>4 end; |          | ^     |
|                                                | 5                                                                                                    |          |       |

## Informe a rotina de cálculo criada no item 4.1

### Ficha – Configuração / eSocial

| Cadastro de             | eventos                                                                                                    | – 🗆 🗙                |
|-------------------------|----------------------------------------------------------------------------------------------------|----------------------|
| Código 5055             | ··· 🗋 🖸 🚺                                                                                                    | <b>« &lt; &gt; »</b> |
| F3 - <u>I</u> ncluir    | Descrição<br>AJUDA COMPENSATORIA MENSAL MP 1045/2020                                                                                                    | 2                    |
| F4 - <u>E</u> xcluir    | ,<br>Descrição para impressão do Evento                                                                                                    |                      |
| F5 - <u>G</u> ravar     | I<br>Natureza da Rubrica (E-Social)                                                                                                    |                      |
| 🗶 F6 - <u>C</u> ancelar | 156 ····         1.619         AJUDA COMPENSATÓRIA – MP 936 / MP 1045           Dados         Configuração         HomologNet/TRCT         Eventos vinculados         Eventos relacionados         Eventos Substitutos | Observações / Outros |
| P7 - Con <u>s</u> ultar | Data vigência 01/05/2021 🛐                                                                                                    | 1                    |
| F8 - <u>R</u> elatório  | ▼ Vigência ∧ Principal Rais   Fórmula de cálculo   Observação e-Social                                                                                                    |                      |
| F9 - <u>O</u> utros     | 01/01/1900 Incidencia<br>▶ 01/05/2021 Inss 100 ··· 100 - Não é base de cálculo                                                                                                    | <b></b>              |
|                         | Irrf 200 ···· 00 - Não é base do IRRF                                                                                                    |                      |
|                         | Fgts 300 00 - Não é Base de Cálculo do FGTS                                                                                                    | •                    |
|                         | Contribuição Sindical Laboral 400 · · · · 00 - Não é base de cálculo                                                                                                    | <b>_</b>             |
|                         | Processos administrativos/judiciais                                                                                                    |                      |
|                         | Inss 0 INDEFINIDO                                                                                                    |                      |
|                         | Irrf 0 INDEFINIDO                                                                                                    |                      |
|                         | Fgts 0 INDEFINIDO                                                                                                    |                      |
|                         | Sindical 0 ···· INDEFINIDO                                                                                                    |                      |

4.4) Cadastrar os eventos para os funcionários que receberão a ajuda compensatória

O evento cadastrado no item 4.3 deve ser incluído nos eventos mensais dos funcionários que receberão a ajuda compensatória

Menu: Manutenção / Registros / Grade de eventos / Eventos do mês Preencher os campos Registro: código de registro do funcionário Data: último dia do mês Evento: código do evento criado no item 4.3 Referência: 1

| 🗖 Lançamento de eventos por fun                                 | cionário - Eventos do mês                                                                                                    | – 🗆 X               |
|-----------------------------------------------------------------|----------------------------------------------------------------------------------------------------|---------------------|
| Registro     Evento       Inicial     1       Final     999.999 | Data lançamento         Lote de Importação           0         Inicial 01/05/2021 33         Inicial 0           999,999         Final 31/05/2021 33         Final 999,999 | 🚺 🖪 🖬               |
|                                                                 | Eventos mensais por funcionário                                                                                                    |                     |
| ▼ Regi △ Nome/Razão Socia                                       | l Admissão Data Evento Descrição do evento                                                                                                    | Referência          |
| 79 CORDIA GREAVES                                               | 01/12/2018 17/05/2021 5.055 AJUDA COMPENSATORIA MENSAL MP 10                                                                                                    | 45/2020 1,00000     |
|                                                                 |                                                                                                    |                     |
| Observação                                                      |                                                                                                    |                     |
| <                                                               |                                                                                                    | ×<br>>              |
| F10 - Conversor de horas                                        |                                                                                                    |                     |
| F3 - Incluir F4 - Excluir                                       | F5 - Gravar F6 - Gancelar F8 - Relatório                                                                                                    | F9 - <u>O</u> utros |

Esse processo pode ser realizado para vários funcionários de uma vez, para isso clique no botão "F9 – Outros" e clique na opção "Lançar eventos"

| 🗖 Lançar eventos - Eventos do mês     |                 | - |             | ×   |
|---------------------------------------|-----------------|---|-------------|-----|
| Filtros                               |                 |   |             |     |
| Opções Funcionário Departamento Setor |                 |   |             |     |
| Data de lançamento 17/05/2021         |                 |   |             |     |
| - Eventos                             |                 |   |             |     |
|                                       |                 |   |             |     |
| C Periódicos                          |                 |   |             |     |
|                                       |                 |   |             |     |
|                                       |                 |   |             |     |
|                                       |                 |   |             |     |
|                                       |                 |   |             |     |
|                                       |                 |   |             |     |
|                                       |                 |   |             |     |
|                                       |                 |   |             |     |
|                                       |                 |   |             |     |
|                                       |                 |   |             |     |
| Total de Registros:                   | 😥 F11 - Filtrar | V | 7) F5 - Lan | çar |

Preencha a data de lançamento, deixe marcada a opção Eventos do mês e clique na ficha Funcionário

| Cançar eventos - Eventos do mês                  | -               |           | ×    |
|--------------------------------------------------|-----------------|-----------|------|
| Filtros                                          |                 |           |      |
| Opções Funcionário Departamento Setor            |                 |           |      |
| Filtrar por<br>Ci Totervalo - Código - Descrição |                 |           |      |
| Seleção     44     CORDIA GREAVES                |                 |           | •    |
| C Exceção Adicionar 🕹 Retirar 🚀                  |                 |           |      |
| Código Descrição                                 |                 |           | ^    |
| 41 CHUNG SPENCE                                  |                 |           |      |
| V 44 CORDIA GREAVES                              |                 |           |      |
|                                                  |                 |           |      |
|                                                  |                 |           |      |
|                                                  |                 |           |      |
|                                                  |                 |           |      |
|                                                  |                 |           |      |
|                                                  |                 |           |      |
|                                                  |                 |           |      |
|                                                  |                 |           |      |
|                                                  |                 |           |      |
|                                                  |                 |           |      |
| Total de Registros:                              | 🔯 F11 - Filtrar | 🗹 F5 - La | ngar |

Escolha "Seleção" e preencha a lista com todos os funcionários que receberão a ajuda compensatória. Concluído esse processo clique no botão "F11 – Filtrar"

| 🗖 La     | ançar event  | os - Eventos do mês             |                |            |                 | -    |          | ×     |
|----------|--------------|---------------------------------|----------------|------------|-----------------|------|----------|-------|
| Filtros  | Registros    |                                 |                |            |                 |      |          |       |
| Regi     | stros        |                                 |                |            |                 |      |          |       |
| <b>T</b> | Registro     | Nome                            | Admissão       |            |                 |      |          | ^     |
| ▶.       | 79           | CORDIA GREAVES                  | 01/12/2018     |            |                 |      |          |       |
|          | 224          | CHUNG SPENCE                    | 30/03/2021     |            |                 |      |          |       |
|          |              |                                 |                |            |                 |      |          |       |
|          |              |                                 |                |            |                 |      |          |       |
|          |              |                                 |                |            |                 |      |          |       |
|          |              |                                 |                |            |                 |      |          |       |
|          |              |                                 |                |            |                 |      |          |       |
|          |              |                                 |                |            |                 |      |          |       |
|          |              |                                 |                |            |                 |      |          | ~     |
| •        | •            |                                 |                |            |                 |      |          | ••••• |
| -Even    | Data         | Evento Descrição do             | evento         | Peferência | Valor           | D    | of       | Prope |
| 17       | 7/05/2021    | 5.055 AJUDA COMPENSATORIA MENSA | L MP 1045/2020 | 1,00000    | 0.00            | Otd. |          | N     |
|          |              |                                 |                | -,         |                 |      |          | - 1   |
|          |              |                                 |                |            |                 |      |          |       |
|          |              |                                 |                |            |                 |      |          |       |
|          |              |                                 |                |            |                 |      |          |       |
|          |              |                                 |                |            |                 |      |          |       |
| <        |              |                                 |                |            |                 |      |          | >     |
|          |              |                                 |                |            | <b>A</b>        |      |          |       |
| Total d  | e Registros: |                                 |                |            | 🔍 F11 - Filtrar |      | F5 - Lar | nçar  |

Serão apresentados todos os funcionários selecionados na tela anterior.

Na grade de eventos informe o código do evento criado no item 3.3, informe também a referência com o valor 1 e clique no botão "F5 – Lançar".

#### Volte na tela anterior e verifique os eventos registrados para os funcionários selecionados

|                              |                                                                    | •                    |                                           | •                          | •                                                 |                     |     |
|------------------------------|--------------------------------------------------------------------|----------------------|-------------------------------------------|----------------------------|---------------------------------------------------|---------------------|-----|
| 🛑 Lança                      | amento de eventos por funcioná                                     | rio - Eventos do     | mês                                       |                            |                                                   | – 🗆 ×               | <   |
| Registro<br>Inicial<br>Final | Evento           1         Inicial           999.999         Final | 0 •••<br>999.999 ••• | Data lançam<br>Inicial 01/0<br>Final 31/0 | ento<br>05/2021<br>05/2021 | Lote de Importação<br>Inicial 0<br>Final 9999.999 | Tar                 |     |
|                              |                                                                    | E                    | ventos me                                 | nsais po                   | r funcionário                                     |                     |     |
| ▼ Regi                       | A Nome/Razão Social                                                | Admissão             | Data                                      | Evento                     | Descrição do evento                               | Referência          | ^   |
| _                            | 79 CORDIA GREAVES                                                  | 01/12/2018           | 17/05/2021                                | 5.055                      | AJUDA COMPENSATORIA MENSAL MP 1045/2020           | 1,00000             |     |
| 2                            | 224 CHUNG SPENCE                                                   | 30/03/2021           | 17/05/2021                                | 5.055                      | AJUDA COMPENSATORIA MENSAL MP 1045/2020           | 1,00000             | !   |
|                              |                                                                    |                      |                                           |                            |                                                   |                     | *   |
| <<br>Observac                | ão                                                                 |                      |                                           |                            |                                                   | >                   |     |
| <                            |                                                                    |                      |                                           |                            |                                                   | >                   | ~ ~ |
| F10 - Conv                   | versor de horas                                                    |                      |                                           |                            |                                                   |                     |     |
| 🔁 F3 - <u>I</u> n            | ncluir 📮 F4 - Excluir 🔽 F                                          | 5 - <u>G</u> ravar   | ] F6 - <u>C</u> ancela                    | F8 - <u>F</u>              | <u>R</u> elatório                                 | F9 - <u>O</u> utros | ;   |

Repetir esse processo para todos os meses em que houver o pagamento da ajuda compensatória.

Na folha de pagamento o evento será lançado no recibo com o valor proporcional ao período de suspensão do contrato no mês.

|          | 🚍 Editar recibos [ 01 - Folha mensal ] 🦳 — 🗆 🗙                                                                          |          |           |     |           |                                       |           |        |       |          |                 |             |            |           |          |      |
|----------|----------------------------------------------------------------------------------------------------|----------|-----------|-----|-----------|---------------------------------------|-----------|--------|-------|----------|-----------------|-------------|------------|-----------|----------|------|
| C        | Competência: 05/2021                                                                                                    |          |           |     |           |                                       |           |        |       |          |                 |             |            |           |          |      |
| Ŧ        | Código                                                                                                    | Re       | egistro I | Nom | 2         |                                       |           |        | Ad    | missão   | Tra             | nsferência  | Categ      | Férias    |          | ^    |
|          | 41                                                                                                    |          | 224 (     | CHU | NG SPENCE |                                       |           |        | 30/   | 03/2021  |                 |             | 1          | 0         |          | _    |
| Þ        | 44                                                                                                    |          | 79 (      |     | DIA GREAV | ES                                    |           |        | 01/   | 12/2018  |                 |             | 1          | 0         |          |      |
|          |                                                                                                    |          |           |     |           |                                       |           |        |       |          |                 | ~           |            |           |          |      |
| <        |                                                                                                    |          |           |     |           |                                       |           |        |       |          |                 |             |            |           |          | >    |
|          | 4-79 CO                                                                                                    |          | CDEAV     |     |           |                                       |           |        |       |          |                 |             |            |           |          |      |
| -        | H-79 CU                                                                                                    | KUIA     | GREAV     | -   |           |                                       |           |        |       |          |                 |             |            |           |          |      |
| <u> </u> | Evento                                                                                                    | Or.      | Recibo    | L   |           | Descrição                             |           | Referê | incia | Calculo  | )               | Venciment   | o De       | sconto    | Auxiliar | ^    |
| _        | 1                                                                                                    | 00       | 0         | Α   | SALARIO   |                                       |           | 16,    | 00000 | 96,77    | 96,77419 1.548, |             | 39         | 0,00      | 0        | 1,00 |
|          | 5055                                                                                                    | 00       | 0         | Μ   | AJUDA CO  | AJUDA COMPENSATORIA MENSAL MP 1045/20 |           |        | 00000 | 435,48   | 435,48387 435   |             | .48        | 0,00      | 0        | 1,00 |
| _        | 1012                                                                                                    | 00       | 0         | Α   | INSS      |                                       |           | 7,     | 93400 | 1.548,39 | 1.548,39000 0   |             | ,00 122,85 |           | 0        | ,00  |
| _        | 1030                                                                                                    | 00       | 0         | P   | DESCONT   | D DE ADIANTAMENTO                     | )         | 1,     | 00000 | 0,00     | 0,00000 0,      |             | 00         | 0,00      | 0        | ),00 |
|          | 1031                                                                                                    | 00       | 0         | Ρ   | DESCONT   | D DE ADIANTAMENTO                     | ).        | 1,     | 00000 | 0,00     | 0000            | 0,          | 00         | 0,00      | 0        | ),00 |
|          | 2001                                                                                                    | 00       | 0         | Α   | FGTS      |                                       |           | 8,     | 00000 | 1.548,39 | 9000            | 0,          | .00        | 0,00      | 123      | 3,87 |
|          | 2009                                                                                                    | 00       | 0         | Α   | LICENCA S | EM VENCIMENTO                         |           | 15,    | 00000 | 0,00     | 0000            | 0,          | .00        | 0,00      | 0        | ),00 |
| ▶        | 3001                                                                                                    | 00       | 0         | A   | REMUNER   | ACAO BASE                             |           | 0,     | 00000 | 0,00     | 0000            | 0,          | .00        | 0,00      | 3.000    | ),00 |
|          |                                                                                                    |          |           |     |           |                                       |           |        |       |          |                 |             |            |           |          | ~    |
| <        | C                                                                                                    |          |           |     |           |                                       |           |        |       |          |                 |             |            |           |          | >    |
| E        | vento                                                                                                    | -        |           |     |           |                                       |           |        |       |          |                 |             | Refer      | rência    | Total    |      |
| L        | 0                                                                                                    | <u> </u> |           |     |           |                                       |           |        |       |          |                 |             |            | 0,00000   |          | 0,00 |
| P        | 1ês/Ano                                                                                                    |          | Recib     | 00  | CF        | Períod                                | 0         | Dias   | Paga  | igamento |                 | Vencimentos |            | Descontos |          |      |
| 0        | )5/2021                                                                                                    |          | 4606      | /1  | 1         | 01/05/2021 a 3                        | 1/05/2021 | 31     | 05/0  | 6/2021   |                 | italizaçav. | 1.98       | 33,87     | 122,     | 85   |
|          |                                                                                                    |          |           |     |           | Altera                                | do        |        |       |          |                 | líquido:    |            | 1.861     | 1,02     |      |
|          | 🔀 F2 - Voltar া F3 - Induir 🕞 F4 - Excluir 🔀 F5 - Calcular 🞸 F6 - Processar 🕴 F7 - Cancelar 🖉 F8 - Imprimir F9 - Outros |          |           |     |           |                                       |           |        |       |          |                 |             |            |           |          |      |